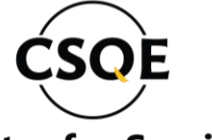

Center for Service Quality Enhancement

... Service Matters

# CLIENT **REGISTRATION** MANUAL

W: www.sqi.csqebd.org

## ABOUT THIS MANUAL

- This manual is designed to guide clients through the registration process step by step.
- The instructions provided will remain consistent as the interface will not change; however, updates to features or processes may occur in the future.
- Please read this manual thoroughly to ensure accurate registration.
- Optional features or variations might not be applicable to all users or systems.
- Images and examples provided are for reference purposes only.
- Content is subject to change without prior notice. For the latest updates, refer to the official website.

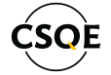

# OPERATING SYSTEM & SOFTWARE SUPPORT

Our system is designed for broad compatibility, ensuring seamless usage across different platforms and devices:

- Internet Browsers: The system is fully compatible with all major internet browsers, including Google Chrome, Mozilla Firefox, Microsoft Edge, and Safari. Ensure that you use the latest version for the best experience.
- Windows Operating Systems: Supports all versions of Windows, including Windows 10 and 11. Regular updates to your operating system are recommended for optimal performance.
- **Mobile Devices:** Compatible with both Android and iOS devices, enabling access through mobile browsers or dedicated applications.

#### COPYRIGHT

#### Copyright © 2024 CSQE.

This manual is protected under international copyright laws. No part of this manual may be reproduced, distributed, translated, or transmitted in any form or by any means, electronic or mechanical, including photocopying, recording, or storing in any information storage and retrieval system, without the prior written permission of CSQE.

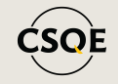

## FIRST LOOK OF THE SQI SYSTEM

 On the URL bar of the browser type <u>https://sqi.csqebd.org/</u> and press enter.

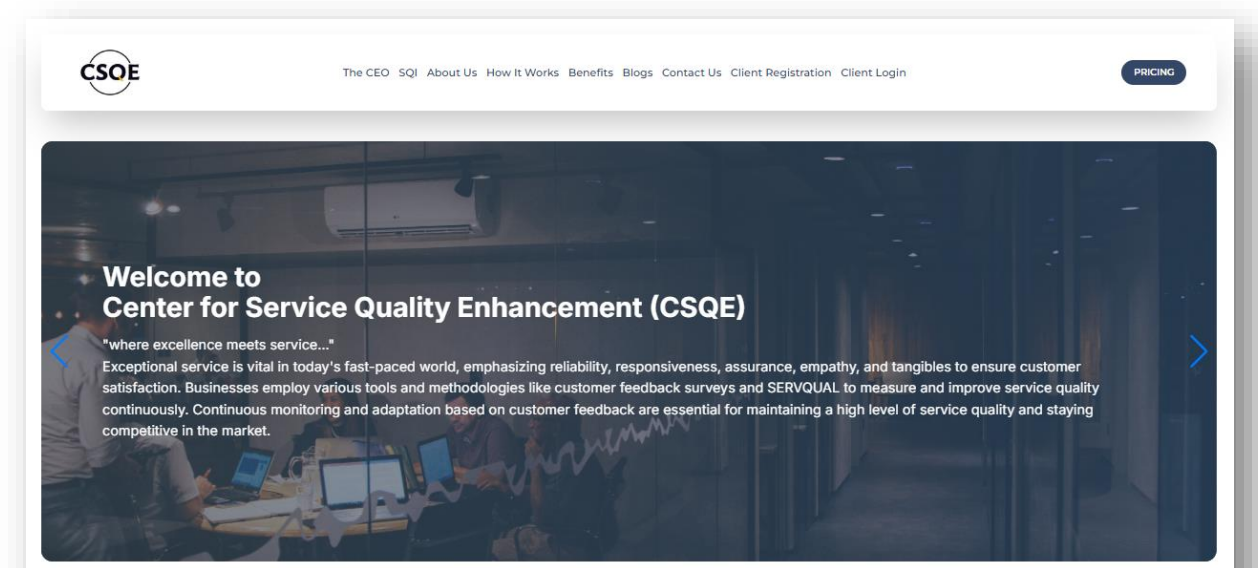

#### SERVICE QUALITY INDEX (SQI)

The Service Quality Index (SQI) is a metric that assesses and quantifies the overall quality of services provided by an organization. It typically considers various factors such as responsiveness, reliability, empathy, assurance, and tangibles to gauge customer satisfaction. The SQI serves as a valuable tool for businesses to measure and improve the effectiveness of their service delivery, ultimately enhancing customer experiences and loyalty.

LEARN MORE

#### STEP 1 CLICK ON **CLIENT REGISTRATION**

mont (CSOE)

Vorks Benefits Blogs Contact Us Client Registration Client Login

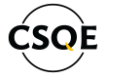

## **STEP 2** TYPE IN BUSINESS INFORMATION

**Register Your Company** Fill all form fields carefully 5 **Business Details** Personal Info. Login Info. Business Info. Branch Info. **Business Information** Step 1-5 \* Business Name In house Cafe Fill in the Company name \* Business Address exactly matching the Trade Fill in the correct License. 123. Lake Drive Road. Dhaka company email address \* Email Address Fill in the Company address **Company Contact** info@csqebd.org exactly matching the Trade Number License. \* Phone Number 01745241774 Click on the button and upload the Company Logo. Company Logo: (Less than 2MB) 土 Click to Upload (File format: jpg, File Size: Next 2MB Max

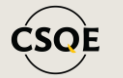

#### STEP 3 CLICK ON NEXT

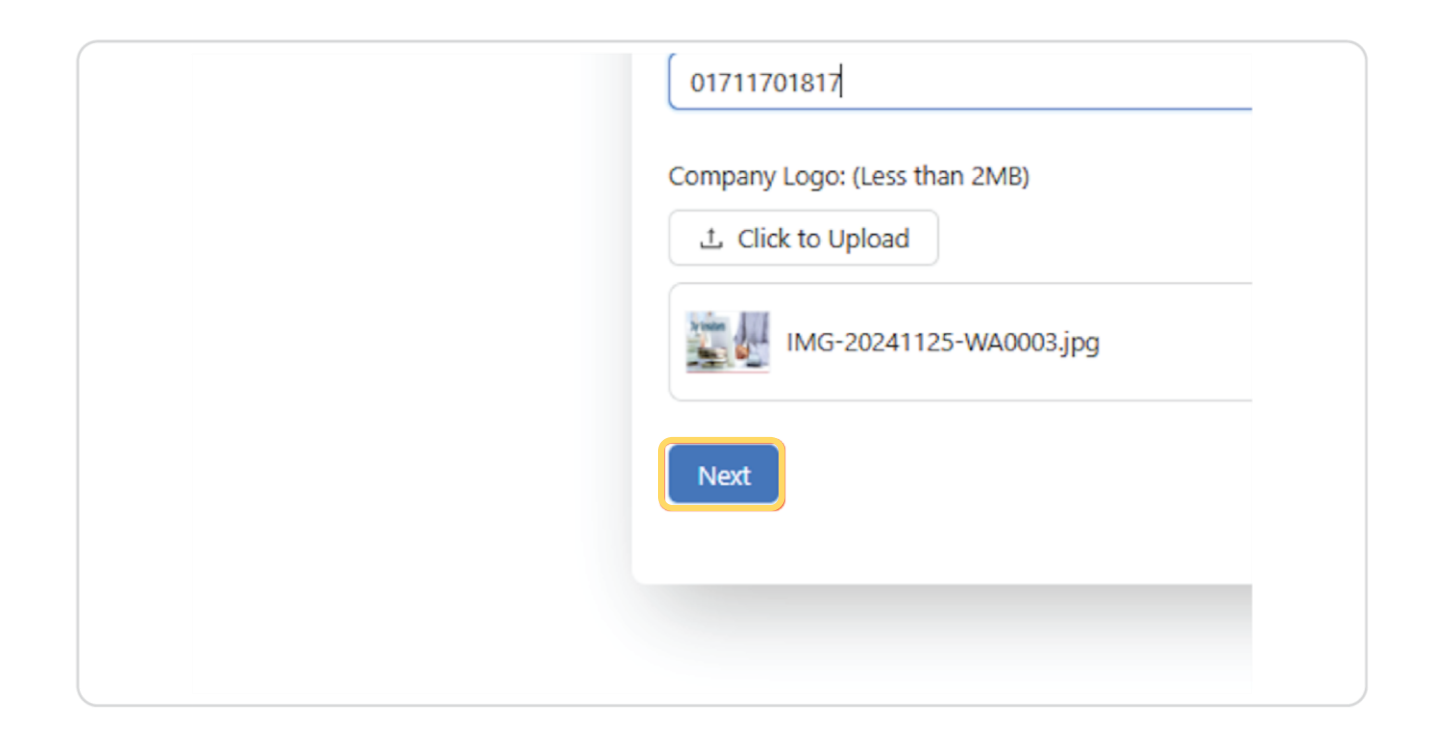

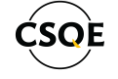

#### STEP 4 TYPE IN BUSINESS DETAILS

|                                                                       | Regis               | ster Your Com               | ipany          |             |  |
|-----------------------------------------------------------------------|---------------------|-----------------------------|----------------|-------------|--|
|                                                                       | F                   | ill all form fields careful | lly            |             |  |
| • • • • • • • • • • • • • • • • • • •                                 | 2                   | 3                           | 4              | 5           |  |
| Business Info.                                                        | Business Details    | Branch Info.                | Personal Info. | Login Info. |  |
| Business Detai                                                        | s                   |                             |                | Step 2-5    |  |
| * Industry/ Service T                                                 | vne                 |                             |                |             |  |
|                                                                       | y                   |                             |                |             |  |
| <u> </u>                                                              | /m~                 |                             |                | K           |  |
|                                                                       | 1m                  |                             |                |             |  |
| Brief Description of I                                                | Business Activities |                             |                |             |  |
| Brief Description of f                                                | Business Activities |                             |                |             |  |
| Brief Description of I                                                | Business Activities |                             |                | ,¥          |  |
| Brief Description of I                                                | Business Activities |                             |                |             |  |
| Brief Description of I                                                | Business Activities |                             |                |             |  |
| Brief Description of I + Years in Operation                           | Dusiness Activities |                             |                |             |  |
| Brief Description of I     Vears in Operation     Ownership Structure | Dusiness Activities |                             |                |             |  |
| Brief Description of I     Vears in Operation     Ownership Structure | Business Activities |                             |                |             |  |

• Select the appropriate **Industry type** for the company.

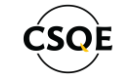

#### STEP 5 TYPE IN BUSINESS DETAILS

| <ul> <li>—</li> </ul>    | 2                | 3            | 4              | 5           |  |
|--------------------------|------------------|--------------|----------------|-------------|--|
| Business Info.           | Business Details | Branch Info. | Personal Info. | Login Info. |  |
| Business Details         |                  |              |                | Step 2-5    |  |
| * Industry/ Service Type |                  |              |                |             |  |
|                          |                  |              |                | ~           |  |
| Transport companies      |                  |              |                |             |  |
| Online Business          |                  |              |                |             |  |
| Hotels and resort        |                  |              |                |             |  |
| Commercial Banks         |                  |              |                |             |  |
| Shopping complexes       |                  |              |                |             |  |
| Restaurant & Cafe        |                  |              |                |             |  |
| Others                   |                  |              |                |             |  |
| Automotive Industry      |                  |              |                |             |  |
| Trade/Licence Number     |                  |              |                |             |  |
|                          |                  |              |                |             |  |
|                          |                  |              |                |             |  |
| Next                     |                  |              |                |             |  |
|                          |                  |              |                |             |  |
| Previous                 |                  |              |                |             |  |
|                          |                  |              |                |             |  |
|                          |                  |              |                |             |  |

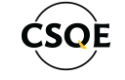

#### STEP 6 TYPE BUSINESS EMAIL

| Register Your Company                                       |             |                             |
|-------------------------------------------------------------|-------------|-----------------------------|
| Fill all form fields carefully                              | •           | Type in a brief description |
| v 2 3 4                                                     | - s         | about the business.         |
| Business Info. Business Details Branch Info. Personal Info. | Login Info. |                             |
| Business Details                                            | Step 2-5    |                             |
| * Industry/ Service Type                                    |             |                             |
| Restaurant & Cafe                                           | v           | - •                         |
| Brief Description of Business Activities                    | •           | Type in years the           |
| Describe the business                                       |             | business is in operation.   |
|                                                             |             |                             |
| * Years in Operation                                        |             |                             |
|                                                             |             |                             |
| Ownership Structure                                         |             |                             |
|                                                             | V           |                             |
| Trade/Licence Number                                        |             |                             |
|                                                             |             |                             |
| Next                                                        |             |                             |
|                                                             |             |                             |

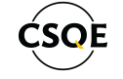

#### STEP 7 TYPE IN BUSINESS INFORMATION

|             | ×                       | 2                 | 3            | 4              | 5           |  |   |                                 |
|-------------|-------------------------|-------------------|--------------|----------------|-------------|--|---|---------------------------------|
| $\setminus$ | Business Info.          | Business Details  | Branch Info. | Personal Info. | Login Info. |  |   |                                 |
|             | Business Details        |                   |              |                | Step 2-5    |  | • | Select the business             |
| +           | * Industry/ Service Typ | e                 |              |                |             |  |   | Structure                       |
|             | Restaurant & Cafe       |                   |              |                |             |  | / |                                 |
|             | Brief Description of Bu | siness Activities |              |                |             |  |   | Type in the Trade               |
|             | Describe the busines    | 55                |              |                | 0           |  |   | Liconso Number                  |
|             |                         |                   |              |                |             |  |   | License Number.                 |
|             | 1d                      |                   |              |                |             |  | • | After filling up all the        |
|             | Outparchip Staucture    |                   |              |                |             |  |   | information click <b>port</b>   |
|             | Contesting subclure     |                   |              |                |             |  |   | information click <b>next</b> . |
|             | Trade/Licence Number    |                   |              |                |             |  |   |                                 |
|             |                         |                   |              |                |             |  |   |                                 |
|             | Next                    |                   |              |                |             |  |   |                                 |
|             |                         |                   |              |                |             |  |   |                                 |
|             | Previous                |                   |              |                |             |  |   |                                 |
|             |                         |                   |              |                |             |  |   |                                 |
|             |                         |                   |              |                |             |  |   |                                 |

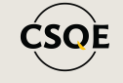

#### STEP 8 ADD BRANCH

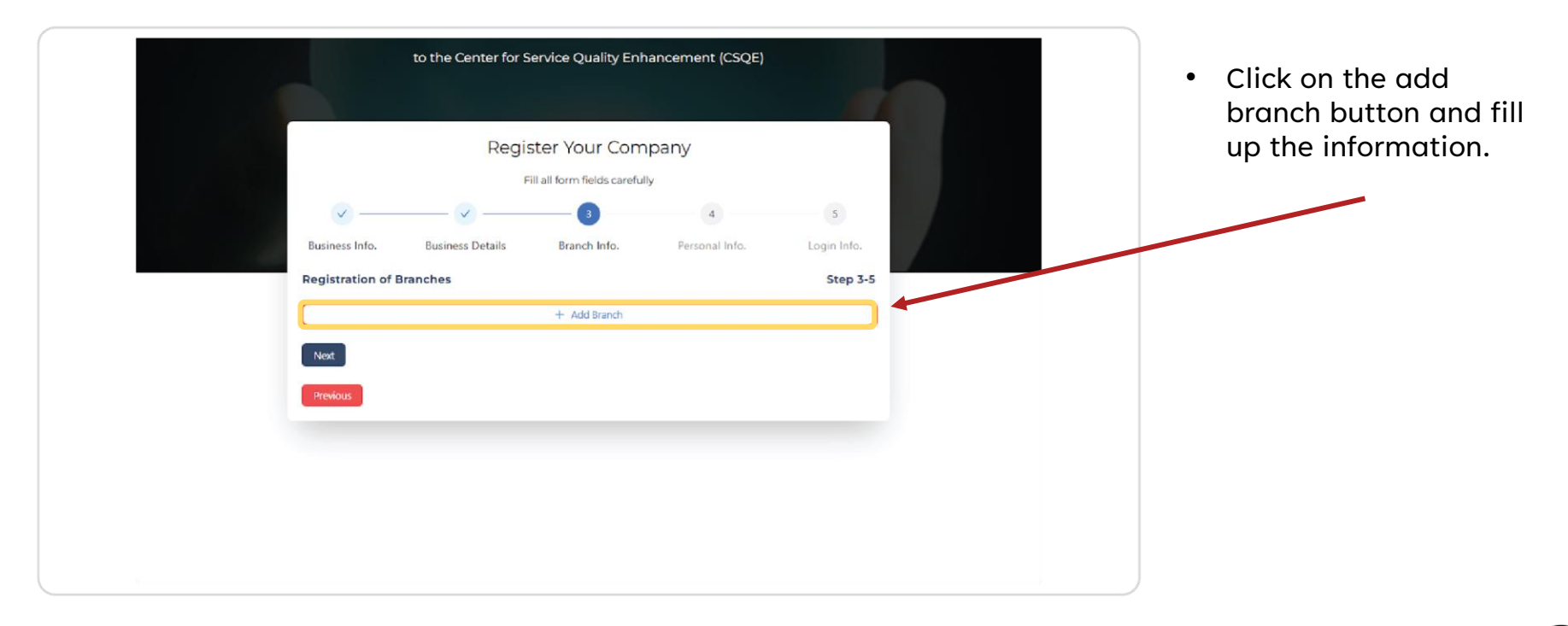

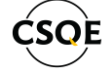

#### STEP 9 BRANCH INFORMATION

Step 3-5

| * Branch Add     | 255                          |  |
|------------------|------------------------------|--|
| H-23, R-10,      | Sector-9, Uttara, Dhaka-1230 |  |
| * Branch Rep     | esentative Name              |  |
| Rizvi            |                              |  |
| * Contact No     |                              |  |
| 017117018        | 7                            |  |
| * Branch Ema     |                              |  |
| uttara.inhou     | secafe@gmail.com             |  |
| ⊖ Remove         |                              |  |
|                  | + Add Branch                 |  |
| Next             |                              |  |
| Previous         |                              |  |
|                  |                              |  |
| Next<br>Previous |                              |  |

**Registration of Branches** 

\* Branch Name Uttara

• Fill up all the information correctly for the Branch.

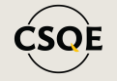

#### STEP 10 MULTIPLE BRANCH ADD

| * Branch Name                            |   |                                          |
|------------------------------------------|---|------------------------------------------|
| Uttara                                   |   | V                                        |
| * Branch Address                         |   |                                          |
| H-23, R-10, Sector-9, Uttara, Dhaka-1230 |   |                                          |
| * Branch Representative Name             | • | Click on the dad<br>Branch button to add |
| Rizvi                                    |   | multiple branches.                       |
| * Contact No.                            |   |                                          |
| 01711701817                              | • | After adding another                     |
| * Branch Email                           |   |                                          |
| uttara.inhousecafe@gmail.com             |   | branch information                       |
| Remove                                   |   | like before.                             |
| + Add Branch                             |   |                                          |
| Next                                     |   |                                          |
| Previous                                 |   |                                          |
|                                          |   |                                          |
|                                          |   |                                          |

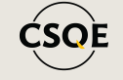

#### STEP 11 Remove Branch

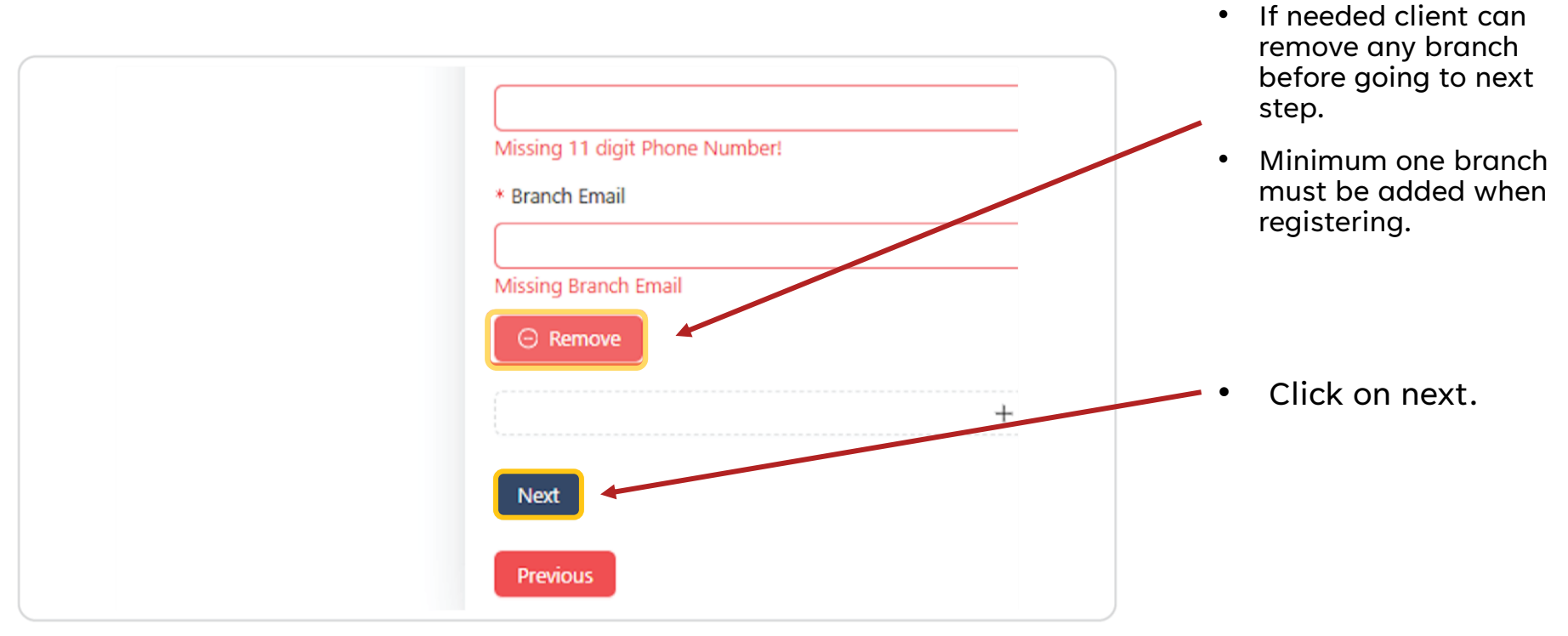

![](_page_14_Picture_2.jpeg)

#### **STEP 12 OWNER/ AUTHORIZED** PERSON INFORMATION

| Reg                                                       | ster Your Company |            |   |
|-----------------------------------------------------------|-------------------|------------|---|
|                                                           |                   | <b>4 5</b> | • |
| Owner/Authorized Representative In                        | formation         | Step 4-5   |   |
| * Name of Owner/Authorized Representative<br>Tareque Aziz | ]                 |            |   |
| * Title/Position<br>CEO                                   |                   |            |   |
| * Contact Number                                          |                   |            |   |
| Next                                                      |                   |            |   |
| Previous                                                  |                   |            |   |

Fill up the owner or any authorized persons information correctly.

Click on **NEXT.** 

![](_page_15_Picture_4.jpeg)

#### STEP 13 LOGIN INFORMATION

- Enter the email address that will receive all the emails from CSQE. (Note: Owner's email Recommended).
- This email address will also be used to login to the SQI System.
- Type in your preferred but strong Password to login to the SQI system.

| ddress<br>all the |                 | to the Center for S | Service Quality Enh | ancement (CSQE) |             |  |
|-------------------|-----------------|---------------------|---------------------|-----------------|-------------|--|
| E.<br>mail        |                 | Regi                | ster Your Com       | ipany<br>Iv     |             |  |
|                   |                 |                     |                     |                 | 5           |  |
| ss will           | Business Info.  | Business Details    | Branch Info.        | Personal Info.  | Login Info. |  |
| pain to           | User Login      |                     |                     |                 | Step 5-5    |  |
| <u>g</u> te       | * Email Address |                     |                     |                 |             |  |
|                   | 11@gmail.com    |                     |                     |                 |             |  |
|                   | * Password      |                     |                     |                 |             |  |
| erred             |                 |                     |                     |                 | ø           |  |
| ord to            | Submit          |                     |                     |                 |             |  |
|                   |                 |                     |                     |                 |             |  |
|                   |                 |                     |                     |                 |             |  |
|                   |                 |                     |                     |                 |             |  |
|                   |                 |                     |                     |                 | ,           |  |
|                   |                 |                     |                     |                 | /           |  |

![](_page_16_Picture_5.jpeg)

#### STEP 14 REGISTRATION REQUEST SUBMIT/

| <ul> <li>Ethan Address</li> <li>info@csqebd.org</li> <li>After checking the login info click on submit.</li> <li>Wait for a few second to successfully submit the registration request.</li> </ul> |
|----------------------------------------------------------------------------------------------------|
| CSOE                                                                                                    |

# ĆSOE

#### Center for Service Quality Enhancement

... Service Matters

# SQI CLIENT LOGIN PROCESS

#### **STEP 01 CLIENT DASHBOARD LOGIN**

![](_page_19_Figure_1.jpeg)

landing page click on client login button.

![](_page_19_Picture_3.jpeg)

#### STEP 02 LOGIN INFORMATION

#### Log In

Enter your email and password to sign in

|          |        | đ |
|----------|--------|---|
| <u> </u> |        | 9 |
|          |        |   |
|          | Log In |   |

• Enter the client login information correctly and click on **Log In**.

![](_page_20_Picture_5.jpeg)

#### STEP 03 CLIENT DASHBOARD

![](_page_21_Picture_1.jpeg)

![](_page_21_Picture_2.jpeg)

![](_page_22_Picture_0.jpeg)

![](_page_22_Picture_1.jpeg)

## **THANK YOU!**

#### **Contact Us**

E:info@csqebd.org w:www.csqebd.org w:www.sqi.csqebd.org P:+88-01778678081

House# 23 (B1, 1st Floor), Road#10, Sector# 09, Uttara, Dhaka-1230, Bangladesh.